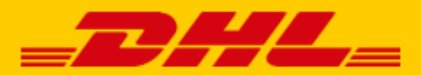

# QUICK GUIDE SHOPWARE KOPPELING DHL

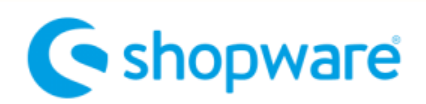

#### Stap 1 - toegangs-URL

Log in bij online verzendservice <u>My DHL Parcel</u>. Heeft u nog geen account voor My DHL Parcel, vraag die dan hier <u>gratis online aan</u>.

In het menu 'Instellingen' opent u de 'Koppelingen' tab. Hier klikt u bij de Shopware koppeling op 'gratis koppeling'. U krijgt dan de unieke URL die gekoppeld is aan uw zakelijke account. Kopieer de URL. Hulp nodig? Neem dan <u>contact</u> met ons op.

### Stap 2 – webshop koppelen

Log in bij uw Shopware webshop en klik in het menu 'Settings'(1) op 'System'(2) en 'Plugins'(3).

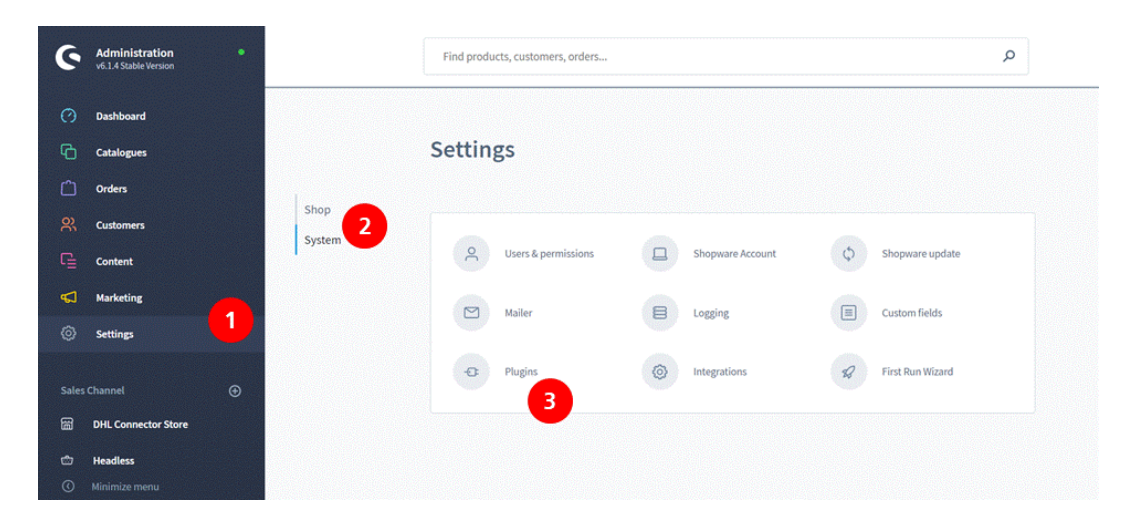

Klik op de button 'Upload plugin' en voeg hier de Zip-bestand toe met de Shopware koppeling. Het <u>Zip-bestand</u> downloadt u hier.

| - Cord | navirus updates   DHL P 🗙 📔 🧮           | DHL Parcel          | ×                     | Settings   Shopware | adminisi 🗙 🤄 https://shopware-6.dhl-dem 🗴   📥 l | DHL Portal 🛛 🗙 📔 🕻            | HL Portal ×                 | +               | - a ×                     |
|--------|-----------------------------------------|---------------------|-----------------------|---------------------|-------------------------------------------------|-------------------------------|-----------------------------|-----------------|---------------------------|
| ← →    | C 🔒 shopware-6.dhl-de                   | <b>mo.nl</b> /admin | #/sw/plugin/index/lis | t?limit=25&page=1   | l&sortBy=upgradedAt&sortDirection=desc&naturalS | orting=false                  |                             | \$              | 🛛 🕤 😑 🗉                   |
| Apps   | dotmailer Facebook                      | Usabilla            | Google Analytics      | - dhiparcel.ni-acce | pt 🦰 MDP-acceptatie 🦰 MDP-admin 🚀 JIRA          | Plugins - Agile-bor<br>C2C bo | ard - Jira 🤤 PWA / OTC - Aç | ile             | 39                        |
| 6      | Administration<br>v6.1.4 Stable Version | •                   |                       | Plugins             | Search plugins                                  |                               | Q                           |                 | 1                         |
| 0      | Dashboard                               | <                   | 0                     | Plugins             |                                                 |                               | Upload plugin               |                 |                           |
| С      | Catalogues                              |                     |                       |                     |                                                 |                               |                             |                 | A                         |
| ۵      | Orders                                  |                     |                       |                     | My plugins                                      | Sort by:                      | Last updated                | ~               |                           |
| 8      | Customers                               |                     |                       |                     |                                                 |                               |                             |                 |                           |
| G      | Content                                 |                     | My plugins            |                     | Plugin                                          | Active                        | Version                     |                 |                           |
| 4      | Marketing                               |                     | Licenses              |                     | DHLParcel Shipping                              | Deactivated                   | 1.0.0                       |                 |                           |
| ٢      | Settings                                |                     | Updates               |                     | Language pack for Shopware 6: Dutch             | Activated                     | Install                     |                 | 2                         |
|        |                                         |                     | Recommendation        | IS                  | shopware AG                                     |                               | Delete                      |                 |                           |
| Sales  |                                         | €                   | Shopware store        | 5                   | PayPal Products for Shopware 6<br>shopware AG   | O Deactivated                 | 1.3.0                       |                 |                           |
| 麕      | DHL Connector Store                     |                     | Chammen Associat      |                     | Shopware 6 Demo data                            | Activated                     | 1.0.5                       |                 |                           |
| ۵      | Headless                                |                     | Logged in a           | is ,                | shopware AG                                     |                               |                             |                 |                           |
| O      |                                         |                     | dhl@webp              | ioneers.nl          |                                                 |                               |                             |                 |                           |
| ••     | DHL Connector<br>Administrator          | ^                   |                       |                     |                                                 |                               |                             |                 |                           |
|        | o Hi 📃 🚱                                | é 🔹                 | 4 4                   | ) 🕀 💴               | <u>.</u>                                        |                               |                             | ^ <b>%⊡</b> d0) | ENG 16:30<br>NTL 8-4-2020 |

De DHL koppeling ziet u in het lijstje met koppelingen(1). Installeer de koppeling door op het menu bij (2) te klikken, activeer met het schuifje bij (3).

| - Con   | onavirus updates   DHL P 🗙 📔 📥 DHL Parc   | cel 🛛 🗙 🌀 Settings   Shopware a                | adminis 🗙 🌀 https://shopware-6.dhl-dem 🗴   💳 DHL Port | al 🗙 🗎 🛏 DH                  |                             |                              |                                                                                                    | ı x            |
|---------|-------------------------------------------|------------------------------------------------|-------------------------------------------------------|------------------------------|-----------------------------|------------------------------|----------------------------------------------------------------------------------------------------|----------------|
|         | C  shopware-6.dhl-demo.nl/a               | dmin#/sw/plugin/index/list?limit=25&page=1     | &sortBy=upgradedAt&sortDirection=desc&naturalSorting= |                              |                             | \$                           | 🛛 🔆                                                                                                    | <del>-</del> : |
| 11 Apps | 🕘 dotmailer 📑 Facebook 🧃 Usa              | ibilla 🔒 Google Analytics 🗧 dhiparcel.nl-accep | pt 📒 MDP-acceptatie 🛁 MDP-admin 🛷 JIRA 🤤 Pluj         | gins - Agile-bor 😑 C2C board | d - Jira 🙁 PWA / OTC - Agik | t                            | i de la seconda de la seconda |                |
| 6       | Administration •<br>v6.1.4 Stable Version | Plugins                                        | Search plugins                                        |                              | Q                           |                              |                                                                                                    | 4              |
|         | Dashboard                                 | < (a) Plugins                                  |                                                       |                              | Upload plugin               |                              |                                                                                                    |                |
| Ф       | Catalogues                                |                                                |                                                       |                              |                             |                              |                                                                                                    | -              |
| ۵       | Orders                                    |                                                | My plugins                                            | Sort by:                     | Last updated                | ~                            |                                                                                                    |                |
|         | Customers                                 |                                                |                                                       |                              |                             |                              |                                                                                                    |                |
|         | Content                                   | My plugins                                     | Plugin                                                | Active                       | Version                     | Ξ                            |                                                                                                    |                |
| Ø       | Marketing                                 | Licenses                                       | NL Language pack for Shopware 6: Dutch shopware AG    | Activated                    | 2.1.2                       |                              |                                                                                                    |                |
|         | Settings                                  | Updates<br>Recommendations                     | DHLParcel Shipping                                    | Activated                    | 1.0.0                       |                              |                                                                                                    |                |
|         | Channel                                   | Shopware store er                              | Shopware 6 Demo data<br>shopware AG                   | Activated                    | Config<br>Uninstall         |                              |                                                                                                    |                |
| 圌       | DHL Connector Store                       | Chomurae Account                               | PayPal Products for Shopware 6                        | Deactivated                  | 1.3.0                       |                              |                                                                                                    |                |
|         | Headless<br>Minimize menu                 | Logged in as<br>dhl@webpioneers.nl             | anopware AS                                           |                              |                             |                              |                                                                                                    |                |
| 00      | DHL Connector                             |                                                |                                                       |                              |                             |                              |                                                                                                    |                |
| 4       | p # 📃 💊 🥖                                 | 📴 🥼 🤗 🚱 💷                                      | <u>e</u>                                              |                              |                             | ~ 9⊡ d)) <mark>E</mark><br>∦ | NG 16:31<br>NTL 8-4-202                                                                                                    | , 🖏            |

Nu kunt u de koppeling configureren door op het menu te klikken en voor 'config' te kiezen (1).

| LParcelShipping    |   | Abort |
|--------------------|---|-------|
| ILParcel Webhook   |   | •     |
| Sales Channel      |   |       |
| All Sales Channels |   | 1 ~   |
|                    |   |       |
| Active             |   |       |
| Enabled            | 2 | ~     |
| Webhook URL        |   |       |
|                    | 3 |       |
|                    |   |       |

Kies op welke website u de koppeling wilt activeren of kies voor elke webshop(1). Bij (2) moet de koppeling op 'enabled' staan en vul in de placeholder onder 'Webhook URL' uw unieke URL in uit stap 1 in (3) Sla de gegevens op en de koppeling is gemaakt.

## Stap 3 – labels printen

Vanaf nu maakt My DHL Parcel voor elke bestelling automatisch een conceptlabel aan. Met de bewerk-knop kunt u elk label aanpassen en uw voorkeuren en verzendopties kiezen. Zo kunt u bijvoorbeeld een retourlabel toevoegen of een handtekening bij ontvangst vragen. Er is ook een handleiding voor <u>My DHL Parcel</u> beschikbaar.

## Stap 4 – bezorgopties (optioneel)

Verbeter de bestelervaring van uw online shoppers met bezorgopties, zoals thuis- of avondbezorging of niet bij de buren bezorgen. Ga naar het menu Settings/Shippping. Voeg uw gewenste bezorgopties toe via de button 'Add shipping method'(3). Per bezorgoptie stelt u uw prijs in.

| 6   | Administration •<br>v6.1.4 Stable Version | Shipping methods Searc               | ٩                                    |                     |  |
|-----|-------------------------------------------|--------------------------------------|--------------------------------------|---------------------|--|
| Ø   | Dashboard                                 | < (a) Settings > Shipping (6)        | 2 English 🗸                          | Add shipping method |  |
| Ф   | Catalogues                                | Name ····                            | Description                          | Active              |  |
| Ê   | Orders                                    | Ann do daur                          | Ann de deux                          |                     |  |
| er, | Customers                                 | Aan de deur                          | Aan de deur                          | •                   |  |
| _   |                                           | Bezorging in de avond                | Bezorging in de avond                | ~                   |  |
| ιΞ  | Content                                   | Express                              |                                      | ×                   |  |
| 5   | Marketing                                 | Niet bij buren, in de avond bezorgen | Niet bij buren, in de avond bezorgen | ~                   |  |
| ¢   | Settings                                  | Niet bij de buren bezorgen           | Niet bij de buren bezorgen           | ~                   |  |
|     |                                           | No neighbor delivery                 | No neighbor delivery                 | ~                   |  |

#### Kies de titels van uw bezorgopties:

U kunt kiezen uit de volgende teksten voor uw check-out. <u>Gebruik exact één of meerdere van</u> <u>deze teksten</u>. Alleen dan kan My DHL Parcel de bezorgoptie herkennen en automatisch op het label printen:

| Nederlandse teksten                      | Engelse teksten                   |
|------------------------------------------|-----------------------------------|
| Avondbezorging                           | Evening delivery                  |
| DHL Avondbezorging                       | DHL Evening delivery              |
| Niet bij de buren bezorgen               | No neighbor delivery              |
| DHL Niet bij de buren bezorgen           | DHL No neighbor delivery          |
| Niet bij buren, in de avond bezorgen     | No neighbor, evening delivery     |
| DHL Niet bij buren, in de avond bezorgen | DHL No neighbor, evening delivery |
| In de avond, niet bij buren bezorgen     | Evening, no neighbor delivery     |
| DHL In de avond, niet bij buren bezorgen | DHL Evening, no neighbor delivery |

#### Bezorgopties per land instellen:

De bezorgopties 'avond' en 'niet bij buren' zijn alleen mogelijk voor Nederlandse consumenten. Shopware biedt de mogelijkheid om dit in te stellen door het toevoegen van een 'availability' van de bezorgoptie. Hieronder staat uitgelegd hoe u dit instelt. Kies een naam voor de 'availability'(1) en voeg een beschrijving toe. Met een conditie(2) stelt u in dat de optie alleen voor Nederlandse adressen wordt getoond. Bewaar de instelling en voeg hem toe bij de bezorgopties die alleen in Nederland mogelijk zijn.

| Nederland                                              | ×    |
|--------------------------------------------------------|------|
| Name* Priority*       Nederland     1                  |      |
| Description                                            |      |
| <u>NL klanten</u>                                      |      |
|                                                        |      |
|                                                        | li   |
| 2                                                      |      |
| Shipping country         Is one of         Netherlands |      |
| AND SUBCONDITION Delete container                      |      |
| OR Delete all                                          | 3    |
| Cancel                                                 | Save |